## New Figures and Statistics Data Consulting Method for Public Finance and Public Debt reports.

With the purpose of improving the access to statistics data series of the Public Finance and Public Debt reports published by the Ministry of Finance and Public Credit through its internet site, a new method is now available to the users that allows browsing, exporting to Excel format and printing available data in a faster and simpler way.

Additionally, this method offers new browsing and search options by which the user may choose time periods, units of measurement, frequency and format options for each predefined figure.

## Recommendations to explore the site:

## Predefined Searches

- 1. Clicking the "Monthly Information" of the "Timely Public Finances and Public Debt Statistics" site you can chose among the following options:
  - Public Finances
  - Public Debt
  - Fiscal Federalism with State Governments
  - Data Base
  - User Guide

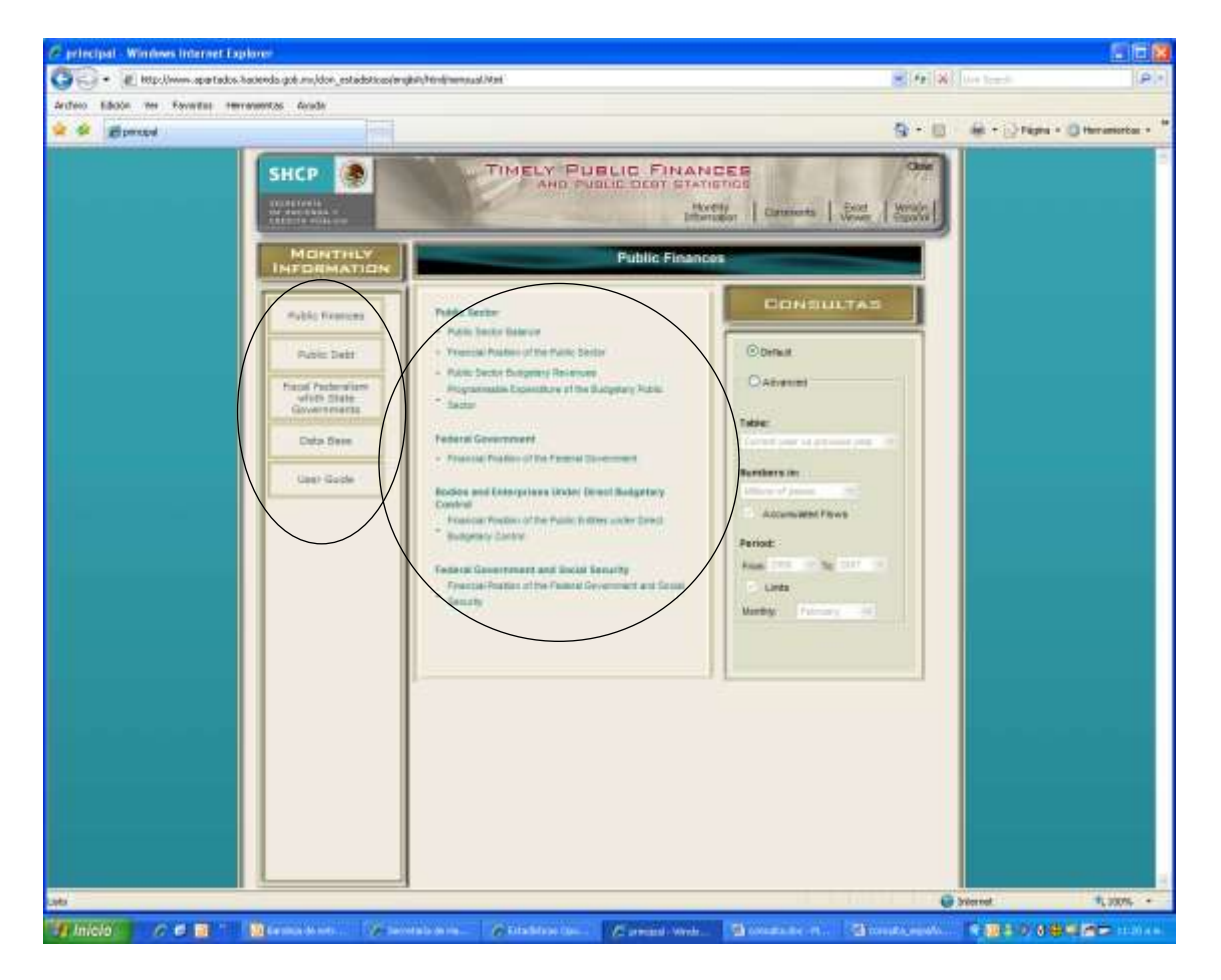

2. Once the user chooses one of the options above, an index of the available figures will unfold at the right hand side, grouped by sub-topic, each with their predefined format. To browse them just select the desired title.

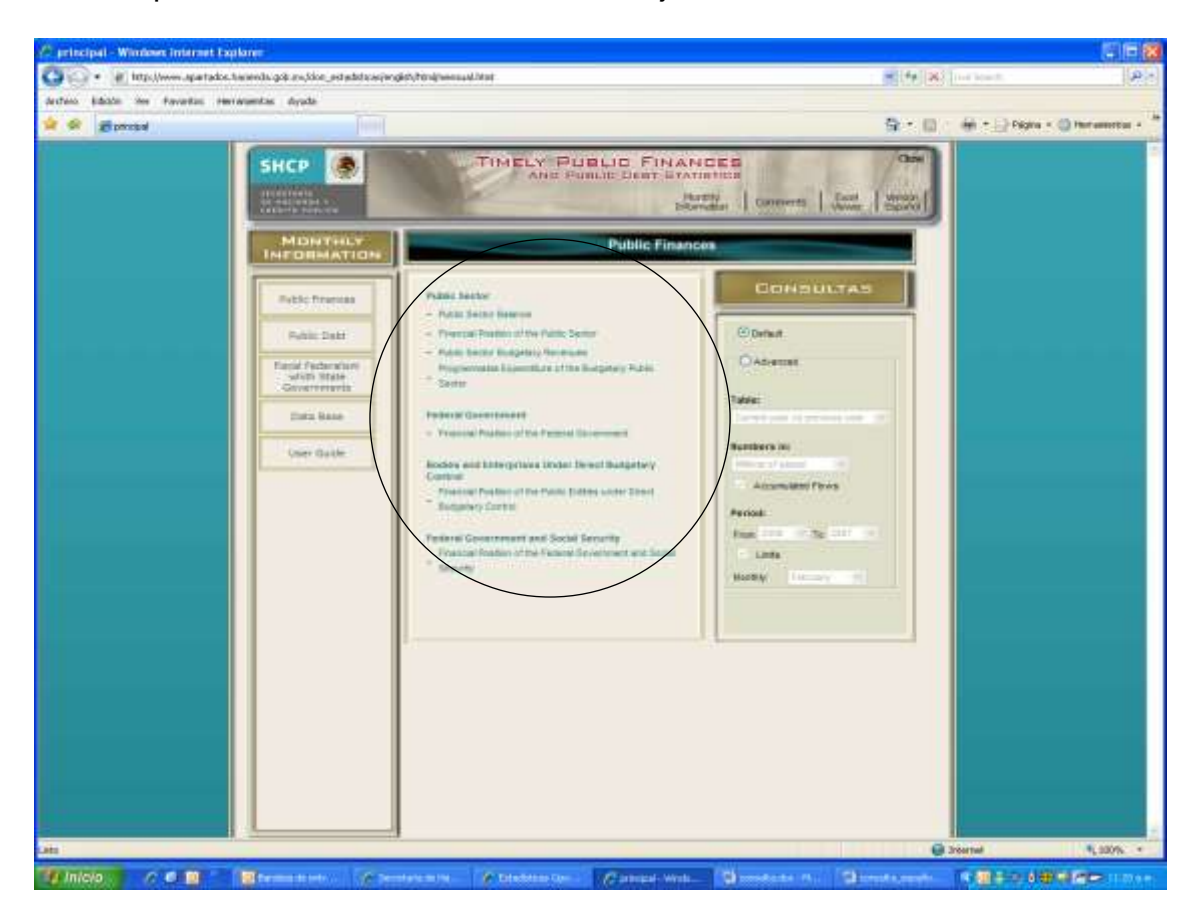

Next, a window will be open with the selected information. The user has the options of browsing the data series, exporting to Excel or print.

| Partic Sicher Halant:<br>Billion of encode     Billion of encode     Billion of encode       CONCEPP     1000000000000000000000000000000000000                                                                                                    | <u></u>                                                                                                    |                                  |                                                                                                    |                        | Contra                           | 20-10 D = 10.00       |       |
|----------------------------------------------------------------------------------------------------|----------------------------------------------------------------------------------------------------|----------------------------------|----------------------------------------------------------------------------------------------------|------------------------|----------------------------------|-----------------------|-------|
| Princip     James Princip     James Princip       Princip     Princip                                                                                                    |                                                                                                    |                                  | PLINLIC SECTOR                                                                                                    | INALANCE<br>PRODUCT    |                                  |                       |       |
| Link     John     John <thjohn< th="">     John     John     <thj< th=""><th></th><th></th><th>Fallenary.</th><th></th><th></th><th>mary Patenary</th><th></th></thj<></thjohn<>                                                                                                    |                                                                                                    |                                  | Fallenary.                                                                                                    |                        |                                  | mary Patenary         |       |
| Notice proving     10,44.9     4,41.9     10.0     12,22.8     42,03.0     71.6       Prophy addition, states, chart Sacapetary     12,88.6     22,88.6     35.0     11,28.0     12,20.0     11.7       Prophy addition, states, chart Sacapetary     12,88.6     22,88.6     35.00     11.2     12,20.0     11.2     11.2     11.2     11.2     11.2     11.2     11.2     11.2     11.2     11.2     11.2     11.2     11.2     11.2     11.2     11.2     11.2     11.2     11.2     11.2     11.2     11.2     11.2     11.2     11.2     11.2     11.2     11.2     11.2     11.2     11.2     11.2     11.2     11.2     11.2     11.2     11.2     11.2     11.2     11.2     11.2     11.2     11.2     11.2     11.2     11.2     11.2     11.2     11.2     11.2     11.2     11.2     11.2     11.2     11.2     11.2     11.2     11.2     11.2     11.2     11.2     11.2     11.2     11.2     11.2 <t< th=""><th>Patter Subsce</th><th>13,096.8</th><th>20,630,1</th><th>Trans.</th><th>14,251.8</th><th>86,101.8</th><th>JILL</th></t<>                                                                                                    | Patter Subsce                                                                                                    | 13,096.8                         | 20,630,1                                                                                                    | Trans.                 | 14,251.8                         | 86,101.8              | JILL  |
| Design     27.000 6     27.000 6     27.000 6     27.000 6     27.000 6     27.000 6     27.000 6     27.000 6     27.000 6     27.000 6     27.000 6     27.000 6     27.000 6     27.000 6     27.000 6     27.000 6     27.000 6     27.000 6     27.000 6     27.000 6     27.000 6     27.000 6     27.000 6     27.000 6     27.000 6     27.000 6     27.000 6     27.000 6     27.000 6     27.000 6     27.000 6     27.000 6     27.000 6     27.000 6     27.000 6     27.000 6     27.000 6     27.000 6     27.000 6     27.000 6     27.000 6     27.000 6     27.000 6     27.000 6     27.000 6     27.000 6     27.000 6     27.000 6     27.000 6     27.000 6     27.000 6     27.000 6     27.000 6     27.000 6     27.000 6     27.000 6     27.000 6     27.000 6     27.000 6     27.000 6     27.000 6     27.000 6     27.000 6     27.000 6     27.000 6     27.000 6     27.000 6     27.000 6     27.000 6     27.000 6     27.000 6     27.000 6     27.000 6     27.000 6     27.000 6     27.000 6     27.000 6     <                                                                                                    | Biotaphery Barance<br>Feddata generorisett                                                                                                    | 12,744 8<br>17,001.8             | 24.518.7<br>3.626.3                                                                                                    | 120 H<br>1.5           | 275.2275.3<br>-17.3555.5         | #2,533.0<br>40,533.0  | 211.8 |
| Protest method and the segment base of base of base o                                                                          | Children<br>Children                                                                                                    | 27 384 4<br>1 344 7<br>29 211 7  | 22,580.4<br>94,580.4<br>92,297.0                                                                                                    |                        | 45,040 A                         | ALANS D<br>SAUTA      | -14.0 |
| Dispanse     dispanse     dispanse                                                                                                    | Public and a local future future                                                                                                    | 2.992.5                          | 4.019.4                                                                                                    | 84.5                   | .778.4                           | -6,978.3              |       |
| Maging Read-one     24 (2011)     34 (2011)     41 (1000)     40 (2000)     100 (2010)     101 (2010)     101 (2010)     101 (2010)     101 (2010)     101 (2010)     101 (2010)     101 (2010)     101 (2010)     101 (2010)     101 (2010)     101 (2010)     101 (2010)     101 (2010)     101 (2010)     101 (2010)     101 (2010)     101 (2010)     101 (2010)     101 (2010)     101 (2010)     101 (2010)     101 (2010)     101 (2010)     101 (2010)     101 (2010)     101 (2010)     101 (2010)     101 (2010)     101 (2010)     101 (2010)     101 (2010)     101 (2010)     101 (2010)     101 (2010)     101 (2010)     101 (2010)     101 (2010)     101 (2010)     101 (2010)     101 (2010)     101 (2010)     101 (2010)     101 (2010)     101 (2010)     101 (2010)     101 (2010)     101 (2010)     101 (2010)     101 (2010)     101 (2010)     101 (2010)     101 (2010)     101 (2010)     101 (2010)     101 (2010)     101 (2010)     101 (2010)     101 (2010)     101 (2010)     101 (2010)     101 (2010)     101 (2010)     101 (2010)     101 (2010)     101 (2010)     101 (2010)     101 (2                                                                                                    | Primara Dalaman                                                                                                    | 26,295.4                         | 37.043                                                                                                    | 26.0                   | REARCH                           | 115,048.5             |       |
| Market State State     Market 1     Market 1 <td>Budgetery Budance<br/>Federal government</td> <td>24,4710<br/>-0,1001</td> <td>96.604.1<br/>11.063.1</td> <td>45.7</td> <td>42,702.0</td> <td>115.678.5<br/>75.001.0</td> <td>018</td>                                                                                                    | Budgetery Budance<br>Federal government                                                                                                    | 24,4710<br>-0,1001               | 96.604.1<br>11.063.1                                                                                                    | 45.7                   | 42,702.0                         | 115.678.5<br>75.001.0 | 018   |
| Factor of the factor of the large of the factor of the large of the large of the factor of the large of the large of the                                                                                 | Cliffen<br>Perior<br>Disers                                                                                                    | 10,202.A<br>20,202.A<br>20,277.B | VLDTEA<br>VLDTEA                                                                                                    | -18.8<br>22.8<br>-11.3 | 16,523.8<br>27,707.8<br>26,463.1 | 42,798.1<br>10,3471.4 | -15.0 |
| And a set of the set of the length of the set<br>And a set of the set of the set of the set of the set<br>of the Bit set of the set of the set of the set of the set<br>A set of the set of the set of the set of the set of the set<br>A set of the set of the set of the set of the set of the set<br>A set of the set of the set of the set of the set of the set<br>A set of the set of the set of the set of the set of the set<br>A set of the set of the set of the set of the set of the set<br>A set of the set of the set of the set of the set of the set<br>A set of the set of the set of the set of the set of the set<br>A set of the set of the set of the set of the set of the set<br>A set of the set of the set of the set of the set of the set<br>A set of the set of the set of the set of the set of the set<br>A set of the set of the set of the set of the set<br>A set of the set of the set of the set of the set<br>A set of the set of the set of the set of the set<br>A set of the set of the set of the set of the set<br>A set of the set of the set of the set of the set<br>A set of the set of the set of the set of the set<br>A set of the set of the set of the set of the set<br>A set of the set of the set of the set of the set<br>A set of the set of the set of the set of the set<br>A set of the set of the set of the set of the set<br>A set of the set of the set of the set of the set<br>A set of the set of the set of the set of the set<br>A set of the set of the set of the set of the set of the set<br>A set of the set of the set of the set of the set of the set<br>A set of the set of the set of the set of the set of the set<br>A set of the set of the se | Public without larger publical hanger any                                                                                                    | V.STT 4                          | -                                                                                                    | 44.5                   | 1.001.7                          | 1.015.2               | -34.7 |
|                                                                                                    | Antonio anto a sua cifera a sa sinte in sugar da la ferrarra<br>Marcana da serie de la companya de la companya de la companya<br>de la companya de la companya de la companya de la companya<br>de la companya de la companya de la companya de la companya<br>de la companya de la companya de la companya de la companya<br>de la companya de la companya de la companya de la companya<br>de la companya de la companya de la companya de la companya de la companya<br>de la companya de la companya de la companya de la companya de la companya de la companya de la companya de la<br>companya de la companya de la companya de |                                  | The second second secon | andra and real of      | ardi ( 1994) ( 1997)<br>F        |                       |       |

- A. In order to search other Ministry's predefined data figures or make an advanced search within the same items, the user can go back to the index clicking on the Menu icon at the left upper side of the window.
- B. To obtain data of specific series the user can click on the Series Browse icon at the right upper side of the window. A secondary menu will open to choose one or more series by clicking on the right side icon of each line or using the "Select All" option at the right upper side. Once the series are selected the user should specify the desire period and frequency of the data (monthly or year accumulated).

| ne and                                                                                                    |                                            |              |                                                                                                    |                      | nat Seres 🕘 to   | entis turs 🖾 nee     |
|----------------------------------------------------------------------------------------------------|--------------------------------------------|--------------|----------------------------------------------------------------------------------------------------|----------------------|------------------|----------------------|
|                                                                                                    |                                            | Consult of   | f Series                                                                                                    |                      |                  | _                    |
| $\langle$                                                                                                    | Period: From 2006                          | Te 2017 . St | According Treve                                                                                                    | Coreuit              |                  |                      |
|                                                                                                    |                                            | PUBLIC BECT  | OR BALANCE                                                                                                    |                      |                  |                      |
|                                                                                                    |                                            | (INDORS C    | d pases)                                                                                                    |                      |                  |                      |
|                                                                                                    |                                            | Tebruary     |                                                                                                    | 30                   | wary February    |                      |
| CONCEPT                                                                                                    | 2006                                       | 2007         | Seal 5 growth                                                                                                    | 2006                 | 2007 12          | anal % growth Series |
| Public Balance                                                                                                    | 13,898,8                                   | 20,838.1     | 110.0                                                                                                    | 34,458.9             | 01.101.0         | 29.2.2               |
| Balastar Barrow                                                                                                    | 10,744.5                                   | 24,610.7     | 120.1                                                                                                    | 25 228.3             | 82-111.0         | 2018 77              |
| Federal government                                                                                                    | -17.001.8                                  | 1225.2       | 11.0                                                                                                    | -17,885.8            | 45.100.0         | na 🖂                 |
| Public entities under drock audgetary                                                                                                    | 17,095.4                                   | 22,583.4     | 22.1                                                                                                    | 43,215,1             | 17.213.0         | 172 17               |
| Cardenia - Farman                                                                                                    | 73347                                      | 10 326 5     | 27.7                                                                                                    | 17 385 0             | 15,402.0         | 42.0                 |
| Others                                                                                                    | 20,211.7                                   | 11247.0      | -418                                                                                                    | 20,437.1             | 218114           | 18.8                 |
|                                                                                                    |                                            |              |                                                                                                    |                      |                  |                      |
| Fubic writes upper indeed to getage<br>control                                                                                                    | 2.982.3                                    | 4,210,4      | 04.1                                                                                                    | -778.4               | 2.023            | 100 1 100            |
| Printary Balance                                                                                                    | 25,296.4                                   | 37.114.5     | 354                                                                                                    | 63,846.4             | 115,540,5        | 12.0 E               |
| Barran Barran                                                                                                    | 10,000.0                                   | Section V    | 200                                                                                                    | ALCORA DO            |                  | MA 173               |
| Padelal government                                                                                                    | -6.113.1                                   | 11,000.0     | 1.2                                                                                                    | 12,705.0             | 10.833.2         | 4000 10              |
| Pablic entities under dreid budgetas                                                                                                    | 207841                                     | 36.641.2     | -10.0                                                                                                    | 40.244.8             | e3730.1          | 148 171              |
| Farmer                                                                                                    | an order                                   | PR PT LO     | 77.8                                                                                                    | 21,221.8             | 20,201.4         | -0.0                 |
| Others                                                                                                    | 30.371.6                                   | 12,440.2     | -413                                                                                                    | 20.483.1             | 33 477 7         |                      |
| Public ontitles under indirect tempolary                                                                                                    | 1.837.4                                    | 549.4        | 49.2                                                                                                    | 2,995.7              | 1,968,2          | 04                   |
| Particle water stage plate size in the exactlespect (spaces,<br>the others (space are associated as a 2001 and 2001<br>or any appropriate associated as a 2001 and 2001<br>of a the association<br>of a the association of a second second relation. | ente <sup>te</sup> rritore de transference | to result    | art and the density<br>of the second second second second second second second second second second second second second second second | - page 14 - 14 a spo | a (ana 1993) a j |                      |

C. To print the table click on the "Print" icon at the right upper side, this will take the user to an Excel pre-view window where the configuration is set to print the window in a horizontal letter size sheet that allows a proper display of the predetermined figures. Nevertheless, if the user creates a figure from a customized search or wishes to modify the printing settings it would be necessary to change its properties at the Pre-view Excel menu.

It's also possible to use the Internet Explorer printing option but it's advisable to check first the pre-view and make the desire changes.

| CONCERT -                                                                                                    | 2.06<br>URU                                                               | Patersaly<br>2007  | Front Sa strong Pr          | 140                                                                                                    | user Palmaker |                |
|----------------------------------------------------------------------------------------------------|---------------------------------------------------------------------------|--------------------|-----------------------------|----------------------------------------------------------------------------------------------------|---------------|----------------|
| Fall Davis                                                                                                    | HING.                                                                     |                    |                             | 23.00                                                                                                    | .2007         | Basil % growth |
| TAXABLE DESC.                                                                                                    |                                                                           | 20,000.0           | 04.1                        | 5695                                                                                                    |               | 380            |
| a support of the second second s                                                                                                    | 10.7444                                                                   | -28.0007           | 100.0                       | 25226.9                                                                                                    | 10.101        | 2010           |
| Probargani ment                                                                                                    | -0.0018                                                                   | 3,843              | ( M.).                      | -10963                                                                                                    | 41.02.5       | 3.0            |
| PERMIT AND AND ADDRESS OF THE                                                                                                    | 2.84                                                                      | 72,803             | 48                          | 452 (0.)                                                                                                    | 8208          | -0.2           |
| 2818                                                                                                    | 18,2117                                                                   | 1000               | 449                         | 10.000                                                                                                    | 210114        |                |
|                                                                                                    |                                                                           |                    |                             |                                                                                                    |               |                |
| testine to the full of the                                                                                                    | 1901                                                                      | 1000               |                             | 100                                                                                                    | 4.00          |                |
| The Design                                                                                                    | 10,000                                                                    | 27,044             | 200                         |                                                                                                    | 10.000        |                |
| 1000000000                                                                                                    |                                                                           | 11                 | 1.00                        |                                                                                                    |               |                |
| Prikraigeroment                                                                                                    | 6,111.0                                                                   | 11,0658            | 107                         | 42413                                                                                                    | 763793        | 40.0           |
| PARTICIPATION AND INCOMENDATION AND INCOME                                                                                                    | Inclusion.                                                                | 10,014             |                             | 4144                                                                                                    | 627811        |                |
| hours                                                                                                    | 10.000                                                                    | 100118             |                             | 11/11/0                                                                                                    | 36.2214       | - 10           |
|                                                                                                    | and the second                                                            | 11,1400            |                             | and the second second s | etci.         |                |
| Field within some believen appearance                                                                                                    | 1004                                                                      | 1911               | 41                          | 19967                                                                                                    | 1982          | -14.5          |
| hannan yara ara yaran marin din awang<br>Taran penana<br>Anan penana<br>Anan penana<br>Anan penana<br>Anan penana<br>Anan penana<br>Anan penana penana<br>Anan penana penana<br>Anan penana penana<br>Anan penana penana<br>Anan penana penana<br>Anan penana penana<br>Anan penana penana penana penana penana<br>Anan penana penana penana penana penana penana penana<br>Anan penana penana penana penana penana penana penana<br>Anan penana penana penana penana penana penana penana penana<br>Anan penana penana penana penana penana penana penana penana penana penana penana penana penana penana penana<br>Anan penana penana | alas dansi oʻfavatis ili<br>koʻrutal 1 fa mahar o<br>11 farrang mitalagi. | and a state of the | na<br>N (3) - 33 ( 10) (2)+ |                                                                                                    |               |                |

D. To download a figure or the selected series to the user's computer, click on the "Export to Excel" icon at the right upper side and a window will appear with the option to open or save it.

## Advanced Search:

The advanced search allows the user to modify the columns view, the measurement units, accumulated or monthly data of a period and the start -end dates of a predefined search. For this, the user should click on the Advanced Search option of the Search section on the right.

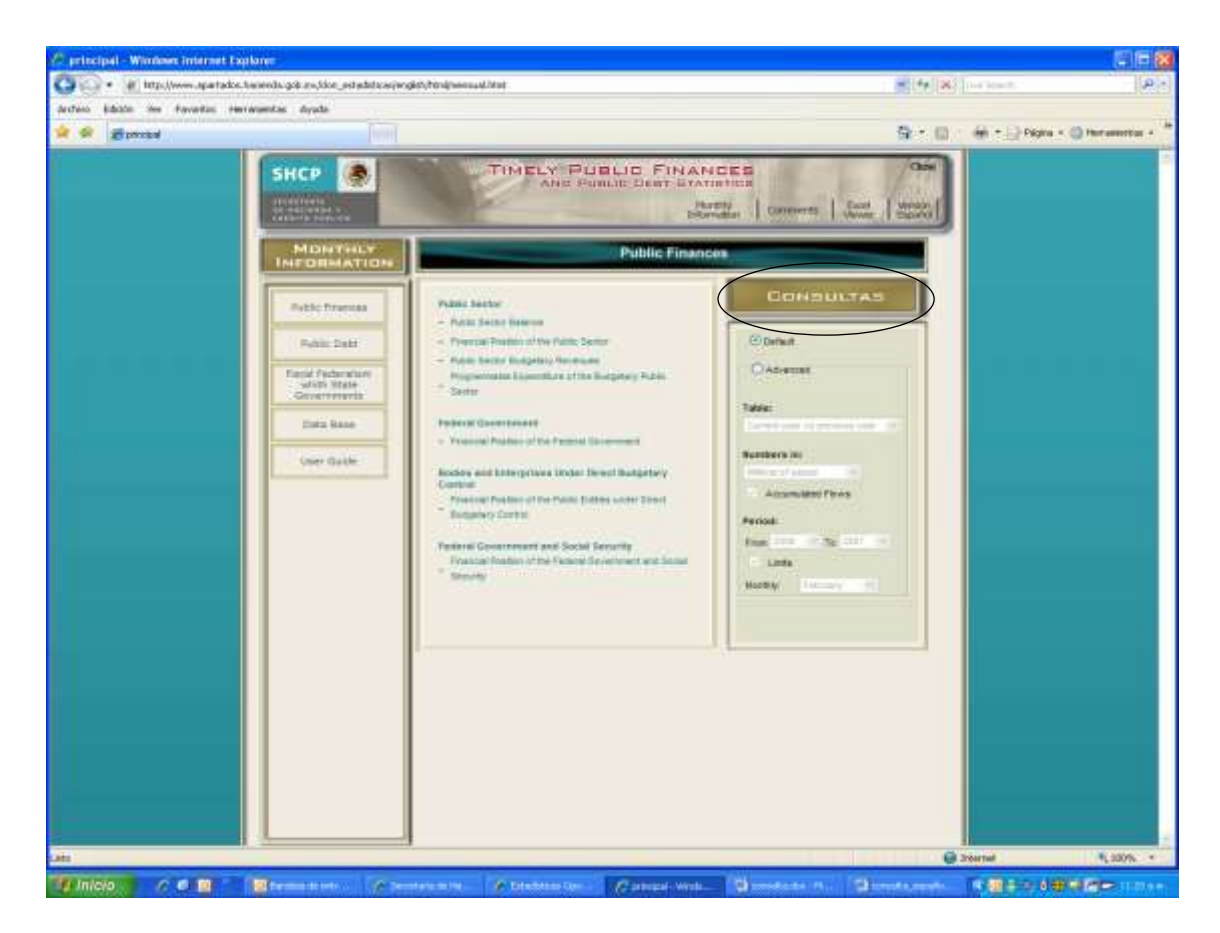

Now the submenus of the lower section will activate and there, the user can choose from different options.

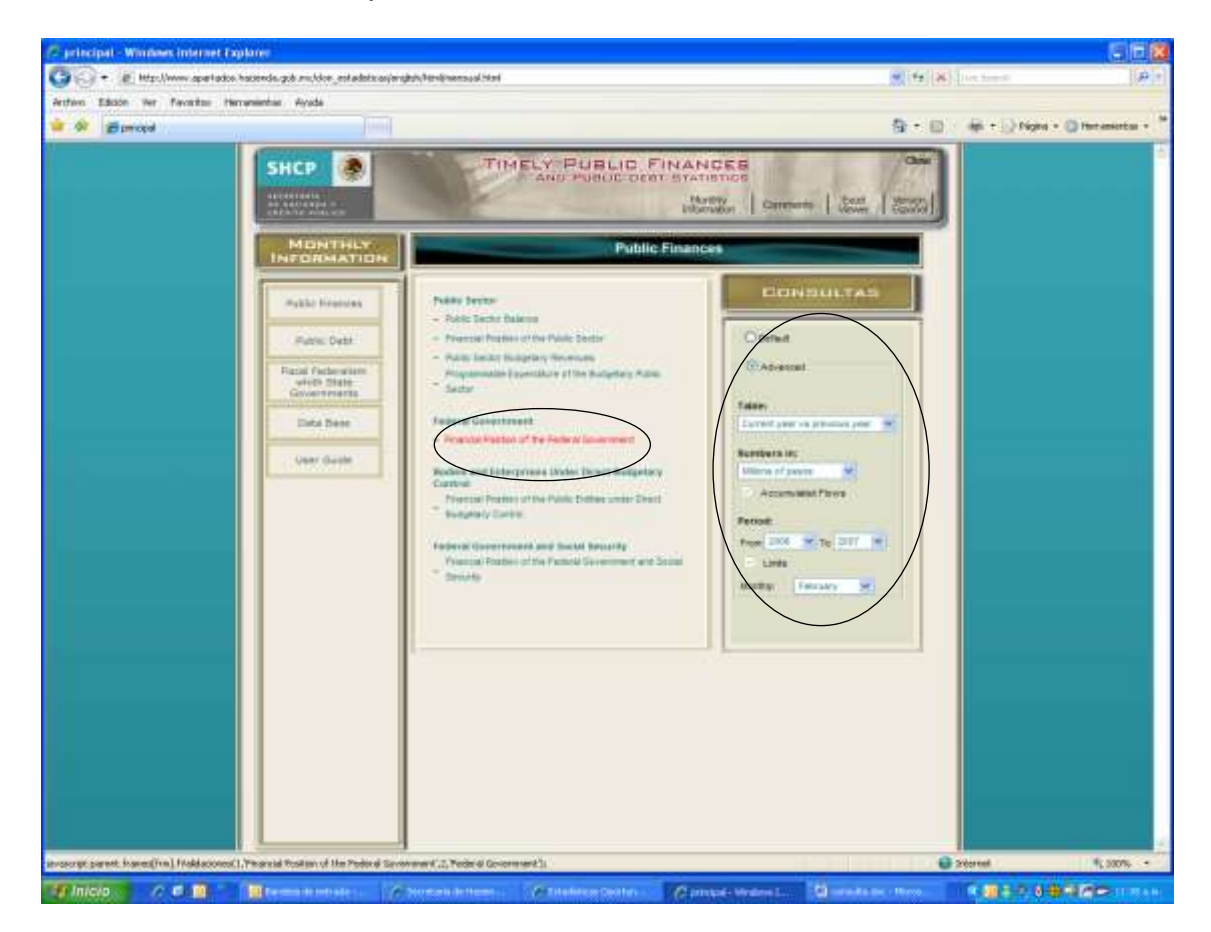

For example, a figure: three year comparison; units: thousand pesos; cumulative flows non activated; period: 2003-2005; select January; then Financial Position of the Public Sector at tables of the grouped sub-topics index. The user will see the following:

| INMARCIAL POSITION OF THE FEDERAL GOVERNMENT, January - January       CONCEPT     Toconcide of passe     Roaf %: Great%       CONCEPT     2003     2664     2005     2003     2004       Total Balancia     11,0027,748     20,0403,203     7,248,128      77.8       Neverses     11,002,7148     20,4403,203     7,248,128      77.8       Neverses     11,002,7148     04,413,204     65,442,550     2.2     0.1       Inscript Tax     21,002,186     132,440,403     150,448,003     45,022,001     4.6     3.2       Tax Revenues     11,002,114     04,413,204     65,442,550     2.2     0.1       Inscript Tax     21,002,186     42,102,214     62,911,208     2.2     0.1       Strains Tax     21,002,187     20,11,208     42,1117     8.5     0.5       Strains Tax     21,002,113     41,202,129     41,202,17,01     7.6     0.5       Strains Tax     2,001,114     09,110,202,17,01     7.6     0.5     0.5     0.7     0.5       Strains                                                                                                    | 2005<br>48.0<br>45<br>45<br>41<br>41<br>41<br>41<br>41<br>41<br>41<br>41<br>41<br>41<br>41<br>41<br>41                     |
|----------------------------------------------------------------------------------------------------|----------------------------------------------------------------------------------------------------|
| Texando di passe     Pod % Geneti       CONCEPT     2002     2664     2005     2003     2044       Tetas Balance     11.002.7148     20.4602.003     7.348.128     +     77.5       Reventas     11.002.7148     20.4602.003     7.348.128     +     77.5       Reventas     11.002.714     02.4602.003     150.498.000     166.6     9.2       Tax Reventas     11.002.714     02.412.2014     05.422.201     42.5     0.3       Tax Reventas     11.002.714     02.412.2101     45.422.001     45.6     0.3       Tax Reventas     12.017.642     12.017.042     12.017.043     12.017.043     12.017.043     0.3       Reventas     12.017.042     12.017.043     12.017.043     12.017.043     12.017.043     13.0     0.3       Reventas     12.017.042     12.017.043     12.017.043     12.017.043     13.0     14.0     14.0       Reventas     12.017.042     12.017.043     12.017.043     12.017.043     13.0     14.0     14.0     14.0     14.0     1                                                                                                    | 2005<br>48.0<br>45<br>3.1<br>44.1<br>41.3<br>41.3<br>41.3<br>41.3<br>41.3<br>41.3                                          |
| CONCEPT     2003     2004     2005     2003     2004       Tetas Balance     11,021,748     20,463,003     7,246,128      77.6       Honomean     117,261,860     123,446,023     124,460,003     146.6     8.2       Tus Revenues     117,261,860     123,446,023     124,460,003     164.6     8.2       Tus Revenues     117,00,814     0,412,2204     85,442,550     -2.2     0.1       Immers Tax     217,00,819     20,601,903     21,425,117     0.0     0.0       Tax Revenues     12,224,114     70,988,922     45,939,903     -45,8     -45,9       Taxina News     12,224,114     70,988,922     -45,8     -45,9     -45,9       Taxina News     12,224,114     70,988,922     -70,9     -60,9     -60,9       Taxina News     12,342,117     84,827,99,8     21,77,9,02     77     -61,9       Taxina News     2,451,271     2,452,91,92     1,77     -62,9     -62,9       Taxina News     2,451,271     2,452,94,201     1,8     -62,9 </th <th>2005<br/>480<br/>45<br/>45<br/>45<br/>41<br/>41<br/>41<br/>418<br/>418<br/>418<br/>418<br/>418<br/>418<br/>418<br/>41</th>                                                                                                    | 2005<br>480<br>45<br>45<br>45<br>41<br>41<br>41<br>418<br>418<br>418<br>418<br>418<br>418<br>418<br>41                     |
| Tetar Relation:     11,027,746     20,465,003     7,748,128     -s-     77.6       Nervenses     117,201,880     133,440,893     120,498,000     164.6     5.2       Tar Revenues     81,008,814     64,415,200     45,442,500     42.2     5.1       Value Adduit Ta     28,008,817     25,842,100     4.2     5.0     5.0       Water Adduit Ta     28,008,817     25,841,117     8.0     0.2     5.0       Water Adduit Ta     28,008,817     25,841,117     8.0     0.2     5.0       Water Adduit Ta     28,008,817     25,841,117     8.0     0.2     5.0     5.0     5.0     5.0     5.0     5.0     5.0     5.0     5.0     5.0     5.0     5.0     5.0     5.0     5.0     5.0     5.0     5.0     5.0     5.0     5.0     5.0     5.0     5.0     5.0     5.0     5.0     5.0     5.0     5.0     5.0     5.0     5.0     5.0     5.0     5.0     5.0     5.0     5.0     5.0     5.0                                                                                                    | 48.0<br>45<br>3.1<br>44.1<br>44.1<br>44.1<br>41.8<br>41.8<br>41.8<br>41.8<br>41                                            |
| Revortises     197,201,380     132,440,893     150,498,000     16.6     3.2       Tai Revenues     81,100,314     04,412,204     65,422,500     2.2     0.1       Name Athen Fax     31,00,314     04,412,204     65,422,500     2.2     0.1       Name Athen Fax     31,00,314     04,022,204     42,102,100     42,5     5.5       Name Athen Fax     31,00,314     00,010,000     41,322,000     45,500,00     -5.6     -0.55       Name Athen Fax     31,00,314     00,000     41,320,000     -5.6     -0.55       Other Fax     Name Athen Fax     31,00,315     41,00,70,00     1.77,000     1.77,000     1.77,000     1.77,000     1.77,000     1.77,000     1.77,000     1.72,01     3.17,000     1.72,01     3.17,000     1.72,01     3.17,000     1.72,01     3.17,000     1.72,01     3.17,000     1.72,01     3.17,000     1.72,01     3.17,000     1.72,01     3.17,000     1.22,01     3.17,000     1.22,01     3.17,000     1.22,01     3.17,000     1.22,01     3.17,000     1.17,000     1.                                                                                                    | 45<br>31<br>41<br>413<br>113<br>422<br>422<br>422<br>422<br>422<br>424<br>424<br>42                                        |
| Tax Revenues     81.100.214     04.415.204     85.442.500     -2.2     -0.1       Heavy Tax     38.703.810     44.202.201     42.702.100     4.2     50       Yawa Addud Tax     38.703.810     44.202.201     42.702.100     4.2     50       Renov Tax     12.854.144     10.868.007     20.81.501     20.845.117     80     0.2       Renov Faxe     12.854.144     10.868.002     48.55.100     45.5     48.5       Dity widex faxe     12.854.144     10.888.002     48.55.100     10.4     10.4       Othere     2.45.61.21     3.07.002     17.70.002     17.8     48.007.002     10.7     10.2       Contractions Accounteme     38.105.278     48.007.004     40.01.400     10.8     10.8     10.8     10.8     10.8     10.8     10.8     10.8     10.8     10.8     10.8     10.8     10.8     10.8     10.8     10.8     10.8     10.8     10.8     10.8     10.8     10.8     10.8     10.8     10.8     10.8     10.8     10.8                                                                                                    | -31<br>-01<br>-01<br>-01<br>-02<br>-02<br>-02<br>-02<br>-02<br>-02<br>-02<br>-02                                           |
| Second Tax     34,703,810     61,222,28     32,722,19     4,2     4,5       Xennet Tex     32,203,817     26,811,98     32,423,907     34,851,997     4,55     4,75     4,75     4,75     4,75     4,75     4,75     4,75     4,75     4,75     4,75     4,75     4,75     4,75     4,75     4,75     4,75     4,75     4,75     4,75     4,75     4,75     4,75     4,75     4,75     4,75     4,75     4,75     4,75     4,75     4,75     4,75     4,75     4,75     4,75     4,75     4,75     4,75     4,75     4,75     4,75     4,75     4,75     4,75     4,75     4,75     4,75     4,75     4,75     4,75     4,75     4,75     4,75     4,75     4,75     4,75     4,75     7,75     7,75     7,75     7,75     7,75     7,75     7,75     7,75     7,75     7,75     7,75     7,75     7,75     7,75     7,75     7,75     7,75     7,75     7,75     7,75     7,75     <                                                                                                    | 1144<br>441<br>441<br>441<br>442<br>452<br>452<br>452<br>452<br>452<br>452<br>452<br>452<br>452                            |
| Visue Added Tax     20.000.000     20.000.000     20.000.000     20.000.000     20.000.000     20.000.000     20.000.000     20.000.000     20.000.000     20.000.000     20.000.000     20.000.000     20.000.000     20.000.000     20.000.000     20.000.000     20.000.000     20.000.000     20.000.000     20.000.000     20.000.000     20.000.000     20.000.000     20.000.000     20.000.000     20.000.000     20.000.000     20.000.000     20.000.000     20.000.000     20.000.000     20.000.000     20.000.000     20.000.000     20.000.000     20.000.000     20.000.000     20.000.000     20.000.000     20.000.000     20.000.000     20.000.000     20.000.000     20.000.000     20.000.000     20.000.000     20.000.000     20.000.000     20.000.000     20.000.000     20.000.000     20.000.000     20.000.000     20.000.000     20.000.000     20.000.000     20.000.000     20.000.000     20.000.000     20.000.000     20.000.000     20.000.000     20.000.000     20.000.000     20.000.000     20.000.000     20.000.000     20.000.000     20.000.000     20.000.000     20.000.000     20                                                                                                    | 411<br>413<br>113<br>113<br>114<br>113<br>114<br>113<br>114<br>112<br>112<br>112<br>112<br>112<br>112<br>112<br>112<br>112 |
| Name     12.254/144     VOLUMENT     4.25.200     -4.5     -405       Weige films     3.151/342     VARD 104     2.155/342     -4.5     -405       Starts     1.6     1.6     0     1.7     4.6     0     4.5     -405       Starts     1.6     1.6     0     1.6     0     1.6     4.6       Starts     2.461/57     3.337.56     3.170.600     1.7     3.31       Cantradiants     9     4.6     0     96.5     378.6       Mark     0     3.671.56     3.420.571     4.204.801     1.42     2.26       Others     3.470.166     3.420.571     3.0398.600     1.42     2.26       Others     3.470.166     3.420.571     3.0398.600     1.42     2.26       Others     3.470.166     3.420.571     3.0398.600     1.42     2.26       Others     3.470.166     3.420.571     3.0398.600     1.75     .47       Register     3.470.166     3.420.571     3.098.600     .75                                                                                                    | 418<br>113<br>13<br>14<br>122<br>472<br>912<br>950<br>-75<br>75<br>112<br>400<br>05                                        |
| reportision     3,151,642     1,821,544     2,492,022     7.9     -0.90       Strywin ten     nd     nd     nd     n     n                                                                                                    | 113<br>84<br>34<br>422<br>472<br>812<br>812<br>812<br>812<br>812<br>812<br>812<br>812<br>812<br>81                         |
| Off years     n.d.     n.d.     n.a.     n.a.     n.a.       Others     2.491371     2.027368     1770.002     177     2102       Diori Tac Revenues     34.152.878     44.027.049     45.070.402     178     331       Contract Revenues     34.152.878     44.027.049     45.070.402     178     331       Contract Revenues     34.152.878     44.0204.001     144     244     244       March     19.01.558     20.751.39     42.024.001     144     244     244       DS Fass     19.01.558     20.757.127     20.998.000     1142     20.5       Othere     2.470.104     2.377.757     2.398.500     1142     20.5       Othere     3.67.868     627.012     619.510     1.3     47       Fass     34.002.056     2.1772.070     120.347.001     1.3     47       Fass     14.002.056     2.1772.070     120.347.001     1.4     2.4       Othere     56.78.544     112.037.000     120.347.001     1.4     2.4 <td>na<br/>314<br/>402<br/>402<br/>402<br/>402<br/>400<br/>410<br/>410<br/>410<br/>411</td>                                                                                                    | na<br>314<br>402<br>402<br>402<br>402<br>400<br>410<br>410<br>410<br>411                                                   |
| Other     2.441521     2.337,080     3.370,083     1.7     3.12       Door The Devenues     38.152,876     48.007,048     45.010,480     Cash 1     331       Contributions from Advanceshate     9     45     0     96.5     338.4       Might Advanceshate     9     45     0     96.5     338.4       Might Advanceshate     9     45     0     96.5     338.4       Might Advanceshate     9     45.013,480     10.44     24.2     334.4     24.2     334.4     24.2     335.5     334.4     24.2     335.5     334.4     24.2     335.5     334.4     24.2     335.5     334.4     24.2     335.5     334.5     335.5     335.5     335.5     335.5     335.5     335.5     335.5     335.5     335.5     335.5     335.5     335.5     335.5     335.5     335.5     335.5     335.5     335.5     335.5     335.5     335.5     335.5     335.5     335.5     335.5     335.5     335.5     335.5     335.5 <td>44<br/>-122<br/>472<br/>212<br/>212<br/>212<br/>212<br/>212<br/>112<br/>400<br/>01</td>                                                                                                    | 44<br>-122<br>472<br>212<br>212<br>212<br>212<br>212<br>112<br>400<br>01                                                   |
| Non Tac Revenues     33,152,878     48,027,049     45,010,480     CB11     2811       Control Control Sector Sector                                                                                                    | 422<br>472<br>813<br>473<br>112<br>810<br>61                                                                               |
| Cardinations Anne Screenweitstere     0     45     0     49.5     378.6       Maytra     Statusistes     201503556     201701324     41.204.201     44.4     242.2       Display     31.2013266     24.201.27.51     31.201202     21.25     21.201202     21.201     64.4     242.2       Display     31.470.146     21.277.525     31.99.000     1102.2     21.55     01.001     11.2     21.55     21.277.525     31.99.000     1102.2     21.55     01.001     11.2     11.6     47.7     7.75     7.75     7.75     11.2     11.6     47.7     7.75     7.75     11.2     11.6     47.7     7.75     11.2     11.6     47.7     7.75     11.2     11.2     11.2     11.2     11.2     11.2     11.2     11.2     11.2     11.2     11.2     11.2     11.2     11.2     11.2     11.2     11.2     11.2     11.2     11.2     11.2     11.2     11.2     11.2     11.2     11.2     11.2     11.2     11.2     <                                                                                                    | 472<br>812<br>959<br>-75<br>112<br>900<br>61                                                                               |
| High Variantia     -     -     -     -     -     -     -     -     -     -     -     -     -     -     -     -     -     -     -     -     -     -     -     -     -     -     -     -     -     -     -     -     -     -     -     -     -     -     -     -     -     -     -     -     -     -     -     -     -     -     -     -     -     -     -     -     -     -     -     -     -     -     -     -     -     -     -     -     -     -     -     -     -     -     -     -     -     -     -     -     -     -     -     -     -     -     -     -     -     -     -     -     -     -     -     -     -     -     -     -     -     -      -     -                                                                                                    | 812<br>960<br>-75<br>112<br>-800<br>61                                                                                     |
| Name     2010001560     201701160     42.204.201     84.4     24.22       Offner     17.21.266     24.2185.271     20.998.001     1112     20.5       Others     2.470.166     2.077.525     2.09.98.001     1112     20.5       Others     2.470.166     2.077.525     2.09.98.001     112     20.5       Regulate     5.67.885     620.052     2.09.98.001     1.7     7.8       Regulate     5.67.885     620.052     2.09.98.001     1.3     4.6       Accentrice     5.67.954     2.199.101     1.3     4.6     1.8       FegureRise     586.206.424     112.027.000     120.247.201     7.4     2.3       Programme     586.006.565     597.73.400     120.247.201     7.4     2.3       Others     586.006.565     597.73.400     120.247.201     7.4     2.3       Darmet     586.006.565     597.73.400     120.247.201     1.6     3.6       Darmet     586.007.107     677.00.201     17.00.201     1.0     0.6 <tr< td=""><td>912<br/>959<br/>-75<br/>112<br/>-810<br/>-81</td></tr<>                                                                                                    | 912<br>959<br>-75<br>112<br>-810<br>-81                                                                                    |
| Dif Fees     11/21/3.266     24.383.577     20.988.000     111/2     20.5       Others     3.470.166     23.377.52     23.94.500     7.7     7.6       Rayahan     5.47.885     620.002     618.511     7.3     4.7       Fees     34.922.55     21.9750.074     2.998.103     380.2     382.5       Fees     34.922.55     21.9750.074     2.998.103     380.2     382.5       Fees     34.922.55     21.9750.074     2.998.103     380.2     382.5       Fees     34.922.55     21.9750.076     125.247.001     7.4     2.1       Fease     98.2054.254     11.82.057.000     125.247.001     7.4     2.1       Fease     98.2054.254     12.5247.001     7.4     2.1     0.5       Carenet     98.00.256     98.775.476     17.554.456     125.247.001     1.4     1.5     0.2       Darrenet     98.00.256     98.775.476     17.752.456     1.3     0.5     1.4     1.4     1.4     1.4     1.4     1.4     1.4                                                                                                    | 969<br>-75<br>112<br>-80.0<br>6.8                                                                                          |
| Others     3,470,160     2,377,320     2,334,360     7,7     7,8       Regulation     5,77,820     502,012     612,611     1,3     4,7       Regulation     5,77,820     502,012     612,611     1,3     4,7       Regulation     8     21,773,046     21,972,014     21,972,014     20,922     98,20       Accounties     8     8     1     6,3     6,3     6,3       Expenditures     98,2512,624     41,802,756     21,732,046     123,247,001     7,4     2,3       Programmatily     62,278,544     41,802,756     123,247,001     7,4     2,3       Description     58,000,266     59,773,476     123,247,306     1,6     1,2       Querest     58,000,266     59,773,476     17,73,408     1,6     3,6       Description     34,000,216     32,650,016     1,44,568     6     3,6       Description     32,027,874     3,714,777     2,954,110     3,1     0,6                                                                                                    | -73<br>112<br>40.0<br>6.1                                                                                                  |
| Regulates     547/202     C02/602     0112610     -1/3     -4/2       Fees     14/822/85     21/3/3/19     2/8/2     -2/8/2     -2/8/2     -2/8/2     -2/8/2     -2/8/2     -2/8/2     -2/8/2     -2/8/2     -2/8/2     -2/8/2     -2/8/2     -2/8/2     -2/8/2     -2/8/2     -2/8/2     -2/8/2     -2/8/2     -2/8/2     -2/8/2     -2/8/2     -2/8/2     -2/8/2     -2/8/2     -2/8/2     -2/8/2     -2/8/2     -2/8/2     -2/8/2     -2/8/2     -2/8/2     -2/8/2     -2/8/2     -2/8/2     -2/8/2     -2/8/2     -2/8/2     -2/8/2     -2/8/2     -2/8/2     -2/8/2     -2/8/2     -2/8/2     -2/8/2     -2/8/2     -2/8/2     -2/8/2     -2/8/2     -2/8/2     -2/8/2     -2/8/2     -2/8/2     -2/8/2     -2/8/2     -2/8/2     -2/8/2     -2/8/2     -2/8/2     -2/8/2     -2/8/2     -2/8/2     -2/8/2     -2/8/2     -2/8/2     -2/8/2     -2/8/2     -2/8/2     -2/8/2     -2/8/2     -2/8/2     -2/8/2     -2/8/2     -2/8/2     -2/8/2     -2/8/2<                                                                                                    | 112<br>-80.0<br>63                                                                                                    |
| Pare     14.852,855     21.730,074     2.092,855     28.2     28.2       Accessives     8     8     8     8     8     8     8     8     8     8     8     8     8     8     8     8     8     8     8     8     8     8     8     8     8     8     8     8     8     7     7     7     7     7     7     7     7     7     7     7     7     7     7     7     7     7     7     7     7     7     7     7     7     7     7     7     7     7     7     7     7     7     7     7     7     7     7     7     7     7     7     7     7     7     7     7     7     7     7     7     7     7     7     7     7     7     7     7     7     7     7     7     7     7     7     7 <th7< t<="" td=""><td>-42.0</td></th7<>                                                                                                    | -42.0                                                                                                    |
| Accession     B     B     B     B     Constraints       Expenditures     198,254,244     412,837,088     122,247,001     7,4     2,3       Programme     82,070,254     62,870,744     62,870,744     73,047,014     5,8     5,2       Derived     38,010,256     59,773,719     87,753,469     17,8     4,1     1,2       Wages and Spanles     38,000,216     58,070,479     67,753,469     17,8     -1,1       Devel     37,02,734     0,800,2179     29,812,021     10,3     -3,6       Devel     37,02,734     0,800,2179     29,912,011     10,3     -3,6       Devel     37,02,734     0,800,2179     29,912,011     10,3     -3,6       Devel     37,02,734     0,917,9177     29,912,911     10,3     -3,6                                                                                                    | 63                                                                                                    |
| Equivalence     HE2054244     HE2057298     HE20547301     7.4     2.1       Programmably     62.070,544     62.070,544     62.070,544     120.547.001     7.4     2.1       Convert     158.010,556     59.773,749     177.0346     17.6     17.6     1.7       Wages and Sparse     158.010,516     59.773,749     177.0346     1.6     1.0       Devict     37.00,216     0.602,279     0.914,201     9.3     3.6       stated     28.075,754     0.917,174     0.914,110     3.1     0.0                                                                                                    | 4.7                                                                                                    |
| Plagrammany     62.570,544     65.870,754     72.547,014     5.8     5.2       Current     35.010,556     56.773,476     177.53,466     17.6     17.6     17.6       Wages and Sparse     35.00,516     56.773,476     17.53,466     16.6     2.6       Detect     37.00,216     0.60,2174     2.840,251     10.3     3.6       Detect     37.00,724     0.840,2714     7.92,514,150     3.1     0.0                                                                                                    | 4.4                                                                                                    |
| Programmany     R2/578,544     R2/872,474     R2/872,474     R2/872,474     R2/872       Durnet     52 001585     5272,475     77,872     77,872     77,872     78,733,416     115     -117       Wages and Satartee     36,000,516     38,560,056     61,444,564     6.0     3.0       Direct     8,702,878     8,402,774     8,942,501     10.3     -3.6       Independ     28,007,734     33,7141,777     8,942,501     10.3     -3.6                                                                                                    |                                                                                                    |
| Current     Marcoland     Marcoland     Marcoland     Top - 11       Wages and Satures     BL000.116     Marcoland     Fig 10     -11       Covert     # 200.016     Marcoland     Fig 10     -11       Covert     # 200.016     Marcoland     Fig 10     -11       Covert     # 200.016     Marcoland     Fig 10     -11       Market     # 200.016     Marcoland     Fig 10     -11                                                                                                    |                                                                                                    |
| Deed 9,702,836 0,602,379 2,912,301 10.3 -3.6<br>nds+c 28,002,754 8,002,376 2,912,301 10.3 -3.6                                                                                                    | 21                                                                                                    |
| 10000 0.000100 0.000100 0.0 0.0 0.0 0.0                                                                                                    |                                                                                                    |
| B10190 38.007.878 39.707.077 342.534.102 3.1 0.0                                                                                                    |                                                                                                    |
|                                                                                                    | 14                                                                                                    |
| 242000100 242000100 04011002 0000 43 48                                                                                                    | 16                                                                                                    |
|                                                                                                    |                                                                                                    |
| 2000 EXPERIMENT 2000 TEP 1492/021 1/004.000 100.0 000 000                                                                                                    | 0.0                                                                                                    |
| Constant Annual Constant Constant Const | 3.0                                                                                                    |
| Contract of the second second se                                                                                                    | 10.0                                                                                                    |
|                                                                                                    | 31                                                                                                    |
| 1000-100 0.100,000 0.100 00.00 00.00                                                                                                    | 11                                                                                                    |
| THE CAPE FRAME                                                                                                    | 100                                                                                                    |
| 230.125 50.000 205.200 205.2000 205.200 205.20 | 1003                                                                                                    |
| Biologi 2, 200 100 0, 000 000                                                                                                    | 4.5                                                                                                    |
| The second second secon | 1.1                                                                                                    |
| 1000 00 0 0 0.0 10 10                                                                                                    |                                                                                                    |
| Para Teconomica 21 664 710. 27 671 081 (8 788 787 28 2 1 1                                                                                                    | 4.0                                                                                                    |
| Thereard from the second second secon | -17.0                                                                                                    |

• When choosing the search options it is important to consider the following:

The unit measurement options, monthly data or monthly cumulative data of a year, the period and its start-end limits are activated or deactivated depending on the chosen display, this is because they are automatically fixed according to the availability and structure of the data.

In particular, the user should consider that cross-sectional searches; for example, revenues from federal entities, are available only for some tables from the sub-subject column, those will be distinguished in red when are scrolled with the pointer.